# 東海大学医学部付属八王子病院 公式アカウント しいEによる呼び出し サービスをご利用ください

# 順番が近づくとLINEでお知らせ

# 診察案内表示付近で待たなくてもOK

ご利用の流れ(診察日当日)

- 1. 右のQRコードを読み取り、LINEの ユーザー登録をお願いします
- 2. 再来機で来院受付をします
   (2.の後にユーザー登録した場合も利用可)
- 3. 外来受付で診察受付をした方に来院確認 LINEメッセージが届きます <u>(必ず外来受付へお立ち寄りください)</u>
- 4. 診察の順番が近づいたらLINEでお知らせします 中待合(診察室前の椅子)でお待ちください

※診察等に関してお知らせしたいことがある場合に 個別にメッセージが送られることがあります。

- ・スマートフォンのみの対応となります。
- ・LINEアプリのインストールが必要です。
- ・通信にかかる費用は患者さんにご負担いただきます。

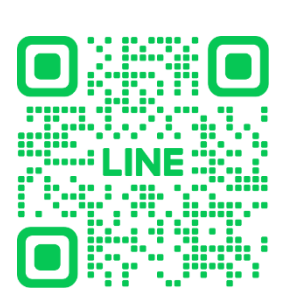

Ö

友だち追加

### LINEユーザー登録方法

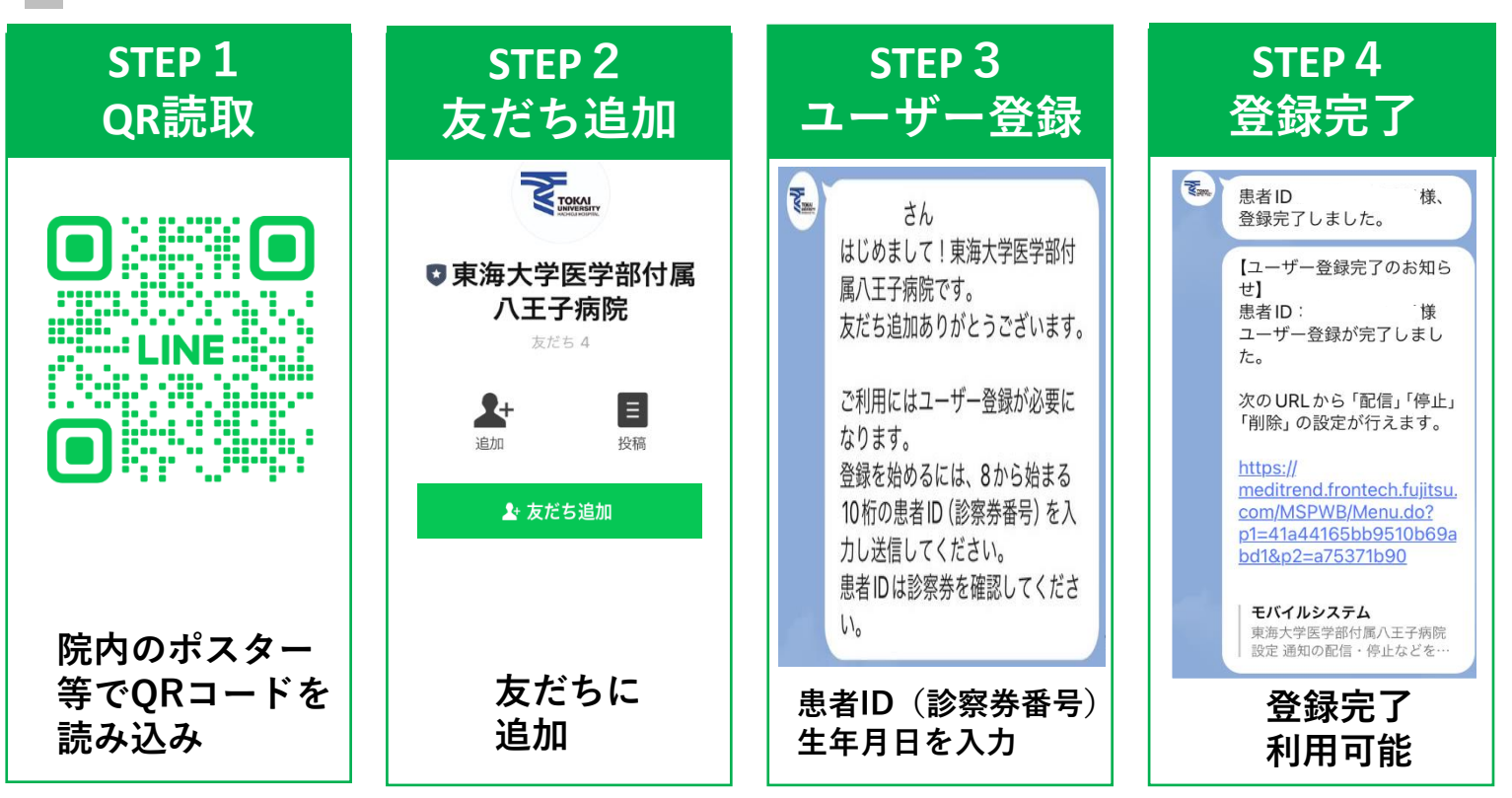

### 次の場所での利用はできません

- ・眼科・皮膚科・歯科口腔外科
- ・診察案内表示を導入していない外来・場所
   (各種検査室、外来化学療法室、内視鏡室、看護専門外来等)
- ・会計窓口、文書申込、入退院受付

#### ご利用にあたっての注意事項

- ・再来機で受付後、外来受付にて必ず診察受付を行ってください。
- ・本システムで**予約取得や変更・キャンセルはできません。**
- ・1台のスマートフォンで、ご家族等複数のお知らせを受け取りたい場合は、トークルームで「追加」と入力して送信し、追加する患者ID(診察券番号)を送信してください。
   ※1患者さんのお知らせは、5名まで同時に配信することができます。
   ※ご本人以外への配信を希望しない場合は外来受付へお申し出ください。
- ・配信停止を希望する場合はトークルームで「停止」又は「削除」 と入力して送信してください。